# EMAIL & CALENDARS

#### How to add CU email to Android Outlook App

#### PURPOSE:

- Add the Outlook application to an Android device
- Add CU email to Android Outlook App

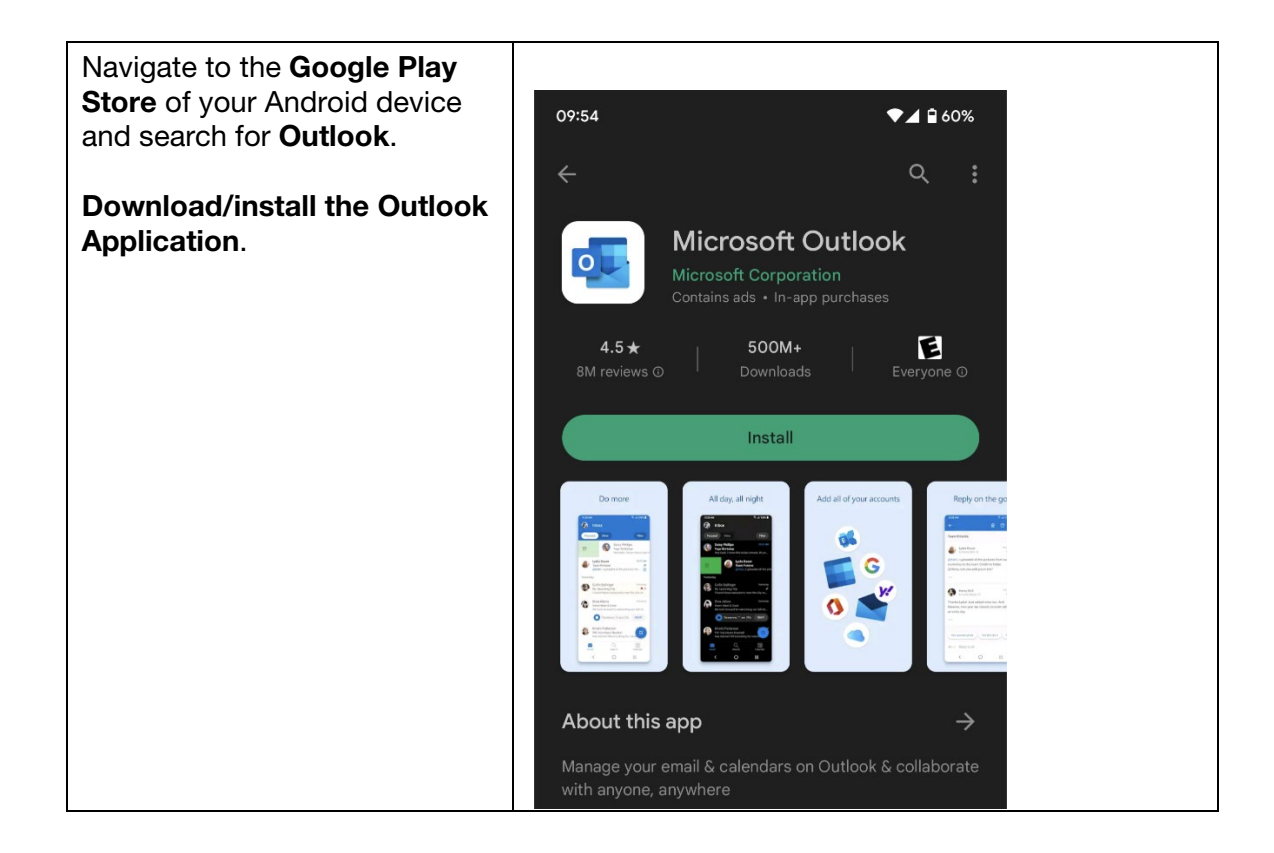

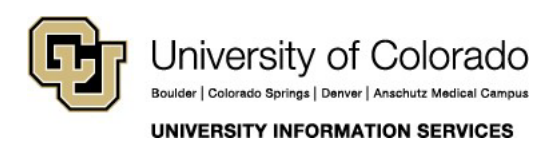

## EMAIL & CALENDARS

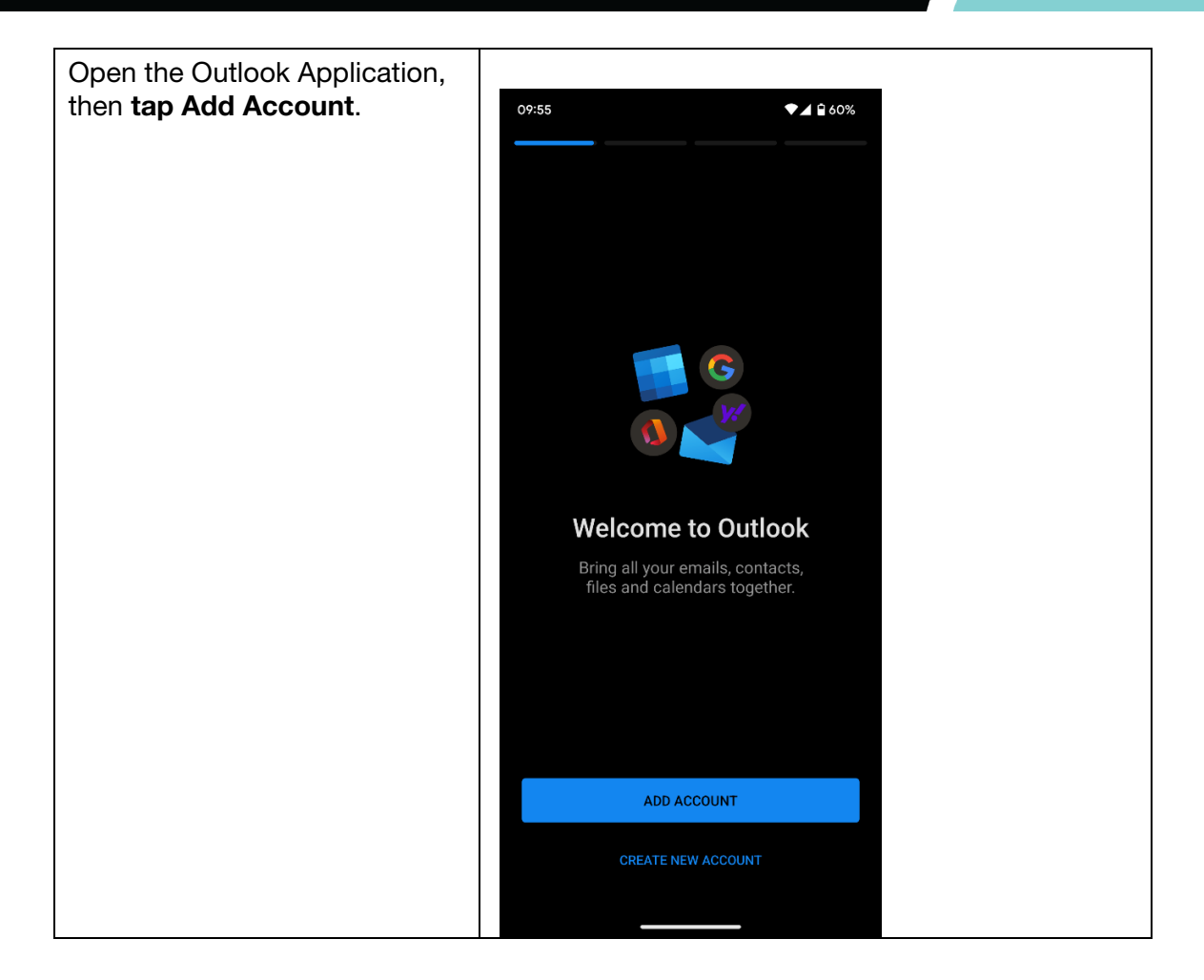

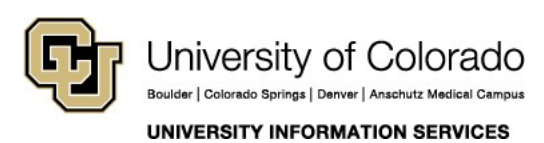

**Contact UIS** Call: (303) 860-4357

Call: (303) 860-4357 Email: help@cu.edu

## EMAIL & CALENDARS

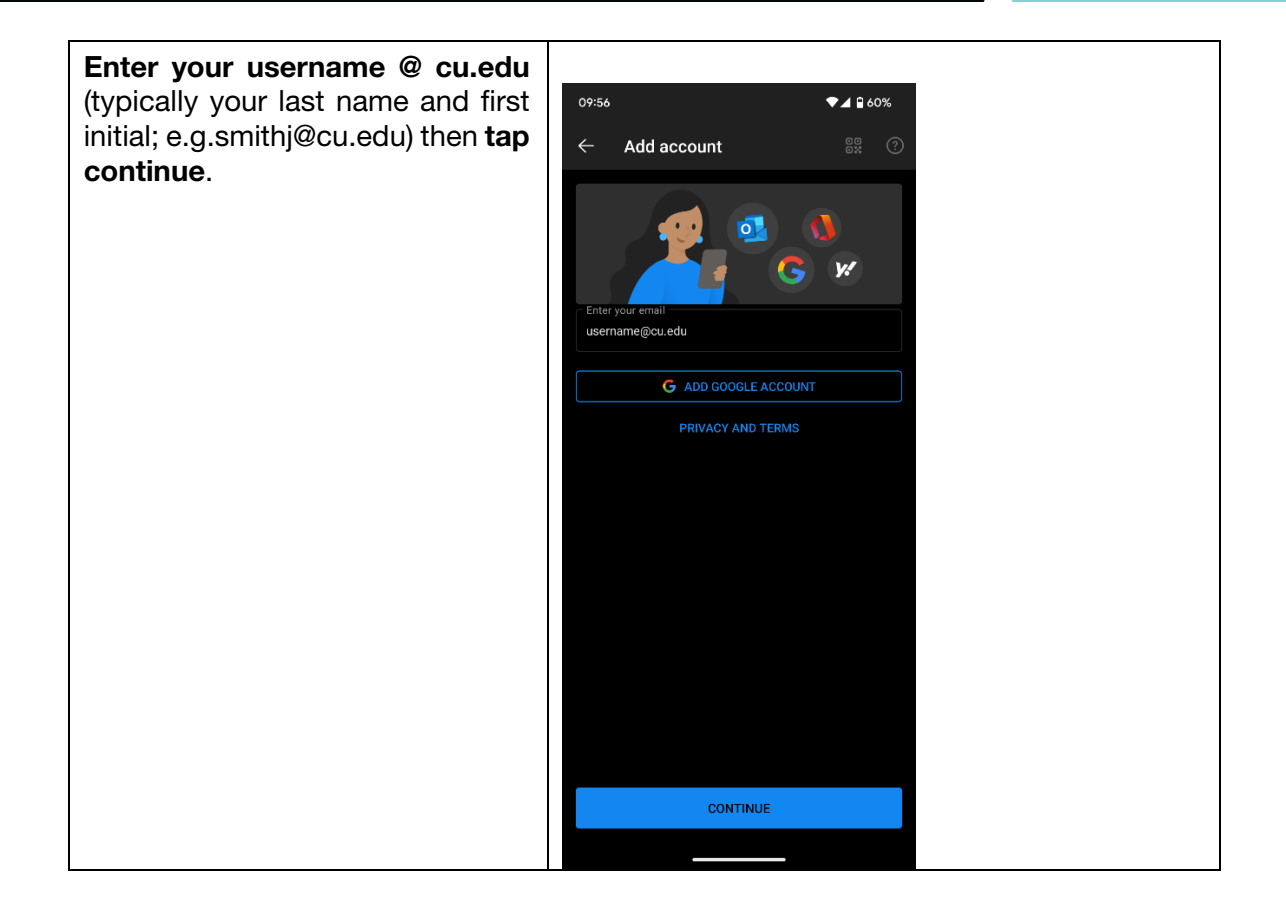

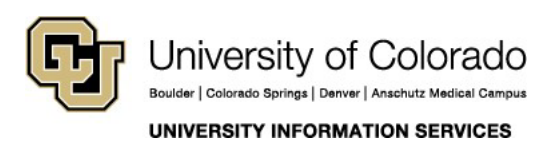

# EMAIL & CALENDARS

| Enter your CU System username followed by and password, then <b>tap Submit</b> . | 09:57 ♥⊿ 🕯 60%                                                                          |
|----------------------------------------------------------------------------------|-----------------------------------------------------------------------------------------|
|                                                                                  | University of Colorado<br>Boulder   Colorado Springs   Denver   Anschutz Medical Campus |
|                                                                                  | CU System Administration<br>Security Policy Agreement                                   |
|                                                                                  | You are logging into: Office 365                                                        |
|                                                                                  | username                                                                                |
|                                                                                  | Submit                                                                                  |
|                                                                                  | This login page only accepts a <u>CU System ID</u> username and password.               |
|                                                                                  | Help with a locked account                                                              |
|                                                                                  | © Regents of the University of Colorado                                                 |
|                                                                                  |                                                                                         |
|                                                                                  |                                                                                         |
|                                                                                  |                                                                                         |
|                                                                                  |                                                                                         |
|                                                                                  |                                                                                         |
|                                                                                  |                                                                                         |

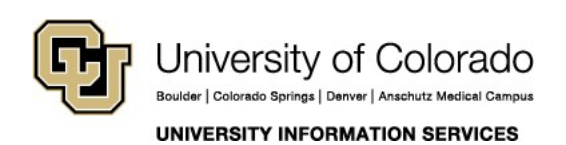

# EMAIL & CALENDARS

You will be sent to Duo to verify your login.

If you have not set it up to automatically use Duo Push (as demonstrated in the screenshot) you will be asked to use either Duo Push, a phone call, or typing in the code manually from the Duo App.

If you do not have Duo set up, please contact the service desk.

|                     | 09:57                                            | ♥⊿ 🖬 60%                                                  |  |
|---------------------|--------------------------------------------------|-----------------------------------------------------------|--|
| sh (as<br>ked<br>uo | Check for a D<br>Verify it's you by ap<br>Sent t | Duo Push<br>oproving the notification<br>to "CELL" (<br>) |  |
|                     | Need help?                                       | Secured by Duo                                            |  |

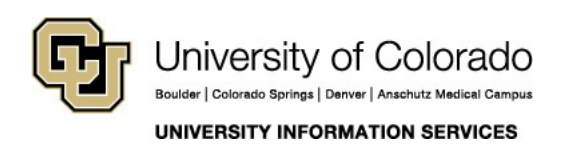

## EMAIL & CALENDARS

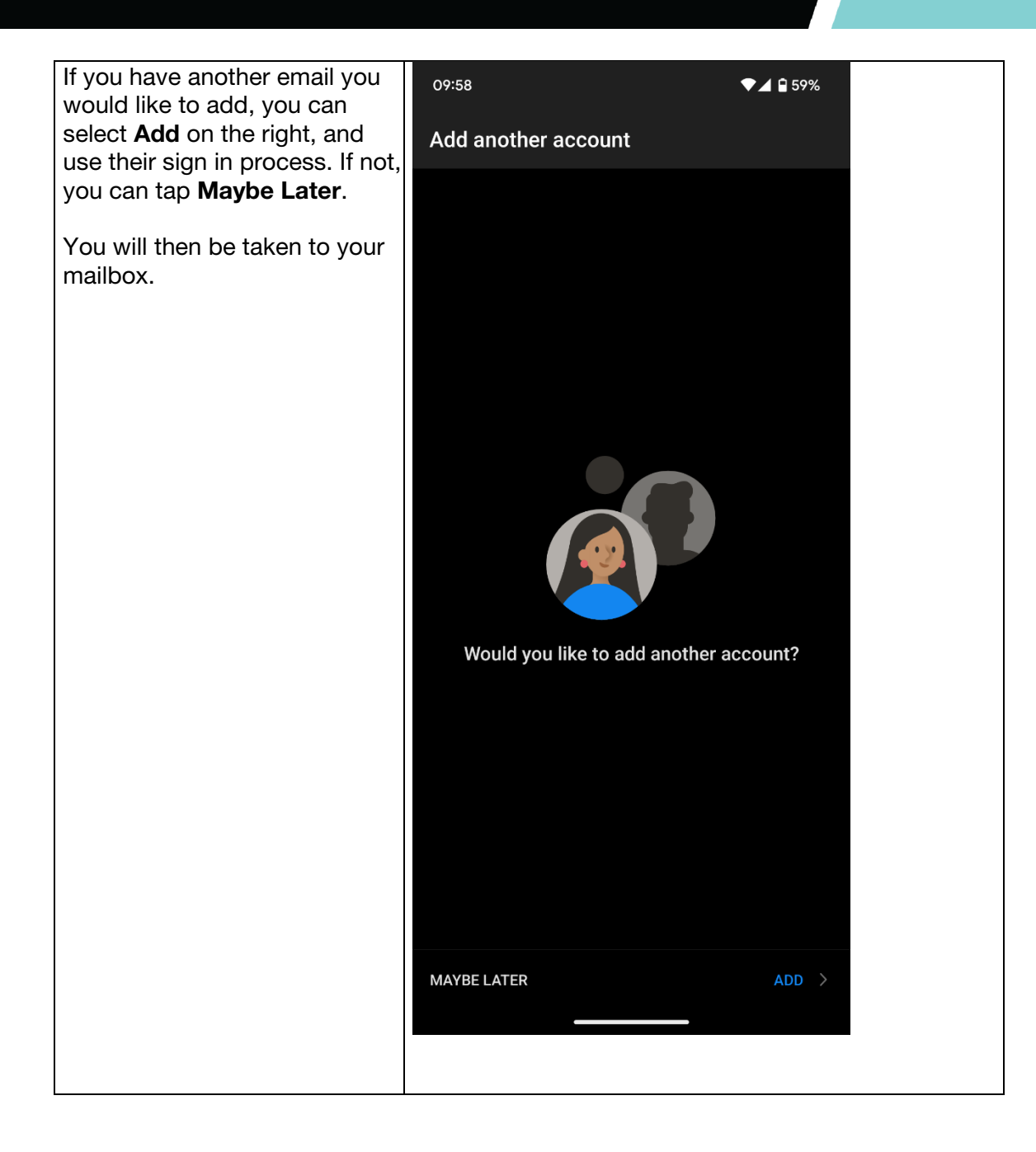

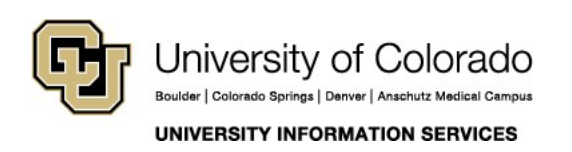